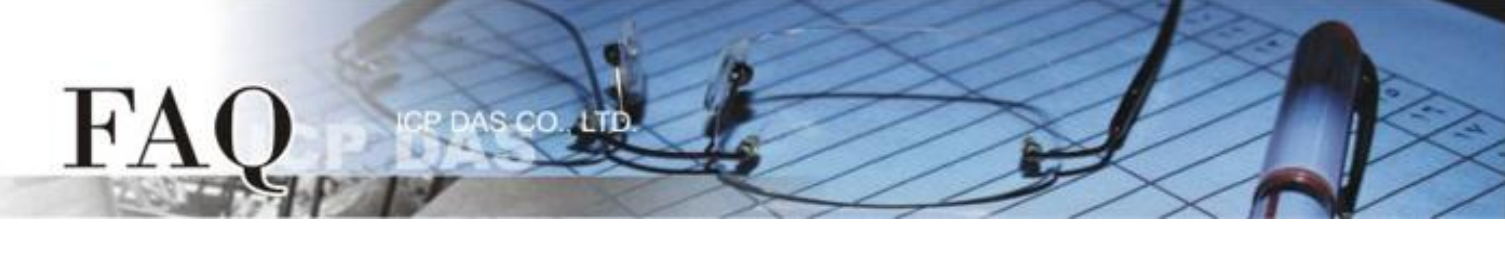

|                   | □ tDS      | ⊠ tGW | □ PETL/tET/t | PET 🗖 DS/PDS/PF | PDS □tM- | 🗆 tM-752N    |  |
|-------------------|------------|-------|--------------|-----------------|----------|--------------|--|
| 方領/Classification | □ I/O Card |       | □ VXC Card   | □ VxComm        | 🗹 Oth    | er (LabVIEW) |  |
| 作者/Author         | Tammy      |       | 日期/Date      | 2015-05-14      | 編號/NO.   | FAQ-041      |  |

## **Q:** How to use LabVIEW for working with tGW-700 Modbus TCP/RTU

## Gateway?

A: Refer to the following for a detailed description of the configuration process:

**Step 1:** Run the eSearch Utility to search for tGW-700 series module connected to the network.

**Step 2:** Configure the correct network settings for the required tGW-700 series module.

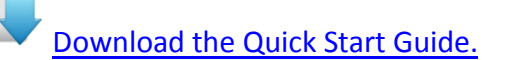

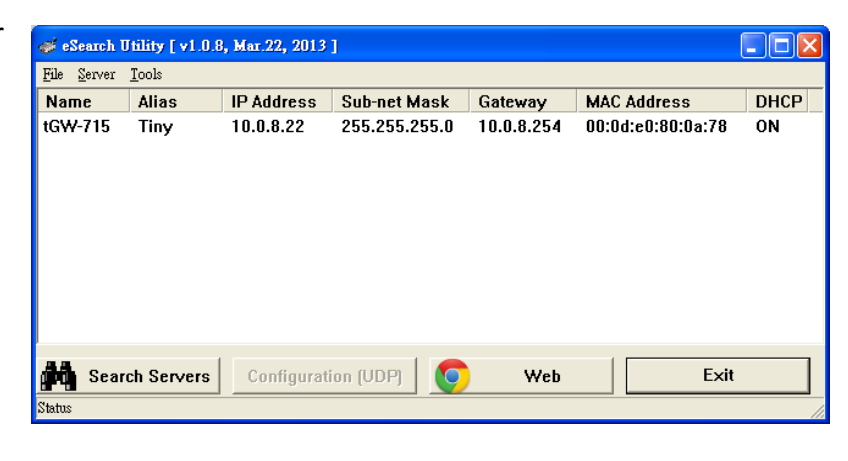

Step 3: Click the "Web" button to log in to the web configuration pages for the tGW-700 series module.Once the login screen is displayed, enter the password in the login password field (use the default password is "admin") to enter the configuration web page.

| Tiny Modbus Gateway (tGW-71x)                                                                                                    |
|----------------------------------------------------------------------------------------------------|
| The system is logged out.<br>To enter the web configuration, please type password in the following field.                                                                      |
| Login password Submit                                                                                                    |
| Note: This web configuration requires JavaScript enabled in your browser (Firefox, IE).<br>If the web configuration does not work, please check the JavaScript settings first. |
| When using IE, please disable its cache as follows.<br>Menu items: Tools / Internet Options / General / Temporary Internet Files / Settings / Every visit to the page          |

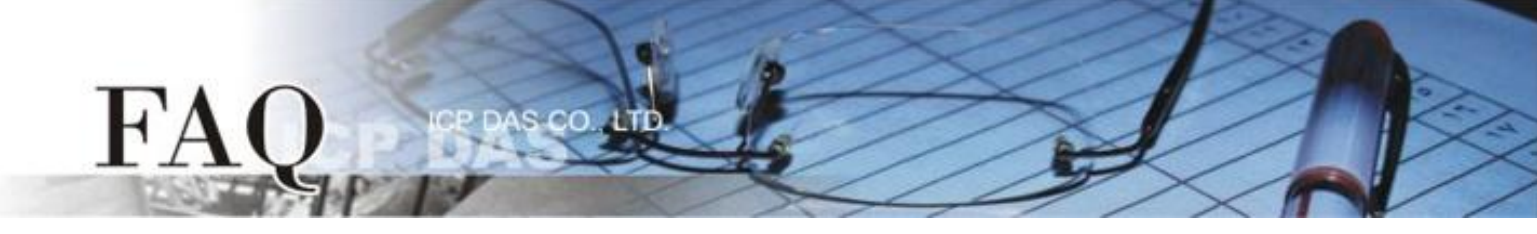

**Step 4:** Click the **"Port1"** tab to display the Port1 Settings page.

**Step 5:** Select the appropriate **Baud Rate, Data Format and Modbus Protocol** settings (e.g. 9600, 8N1, Modbus RTU) from the relevant drop down options depend on the Modbus device (e.g., M-7022).

| Tiny Modbus G                                   | iateway (tGW-71x)                              |                                        |
|-------------------------------------------------|------------------------------------------------|----------------------------------------|
| Hone Port1 Network                              | Setting   Filter   Monitor   Password   Logout |                                        |
| Settings:                                       |                                                |                                        |
| Port Settings                                   | Current                                        | Updated                                |
| Baud Rate (bps                                  | 9600                                           | 9600 🔻 bits/S                          |
| Data Size (bits                                 | 8                                              | 8 🔹 bits/character                     |
| Parity                                          | None                                           | None 🔻                                 |
| Stop Bits (bits                                 | 1                                              | 1 •                                    |
| Slave Timeout (ms                               | 300                                            | 300 (Default: 300)                     |
| Char Timeout (bytes                             | 4                                              | 4 (4 ~ 15, Default: 4)                 |
| Silent Time (ms                                 | 0                                              | 0 (0, 10, 20 65530, Default: 0)        |
| Read Cache (ms                                  | 980                                            | 980 (10, 20 65530, Disable: 0)         |
| Local TCP Por                                   | 502                                            | 502 (Default: 502)                     |
| TCP Timeout (seconds                            | 180                                            | 180                                    |
| Modbus Protoco                                  | Modbus RTU                                     | Modbus RTU 🔹                           |
| Pair-Connection Settings<br>(Master/Slave Mode) | Current                                        | Updateu                                |
| Server Mode                                     | Server                                         | Server ▼ (Server=Slave, Client=Master) |
| Modbus Protoco                                  | TCP                                            | TCP V                                  |
| Remote Server IF                                | Disabled                                       | 10 . 0 . 8 . 244                       |
| Remote TCP Por                                  | Disabled                                       | 502                                    |
| RTU Slave ID (1~247                             | 0                                              | 0 (0: Bypass, No check)                |
| TCP Slave ID (1~247                             | ٥                                              | 0: Same as RTU)                        |

**Step 6:** Download the **NI MODBUS Library** and decompress it to a temp folder. The **NI MODBUS Library** can be downloaded from the National Instruments (NI) web site:

http://www.ni.com/example/29756/en/

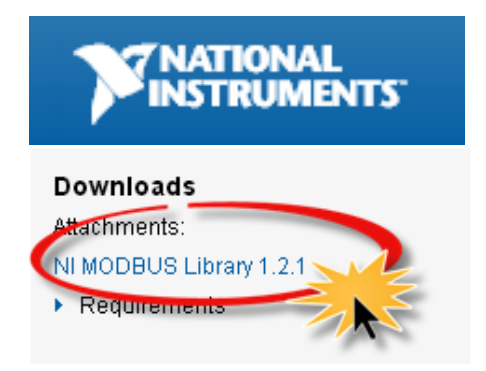

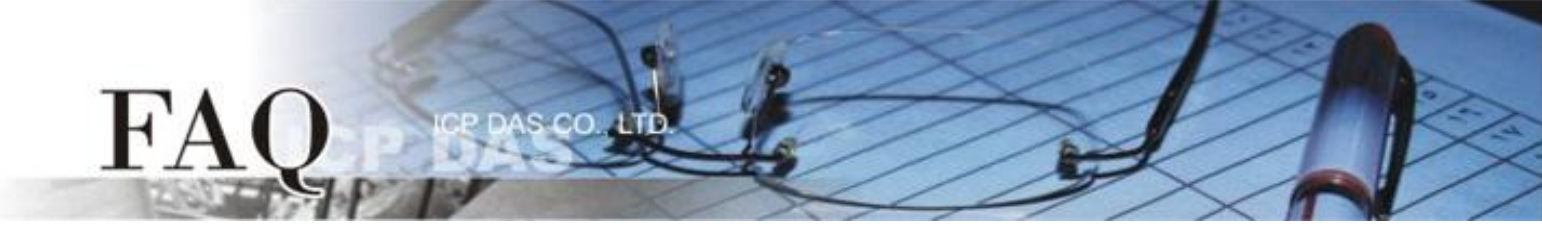

- Step 7: Launch the LabVIEW.
- Step 8: Right click on the Block Diagram to open the Functions Palette.
- (Or select the **"<u>F</u>unction Palette"** item from the **"<u>V</u>iew"** menu.)
- Step 9: In the Functions Palette, select the "Select a VI..." item

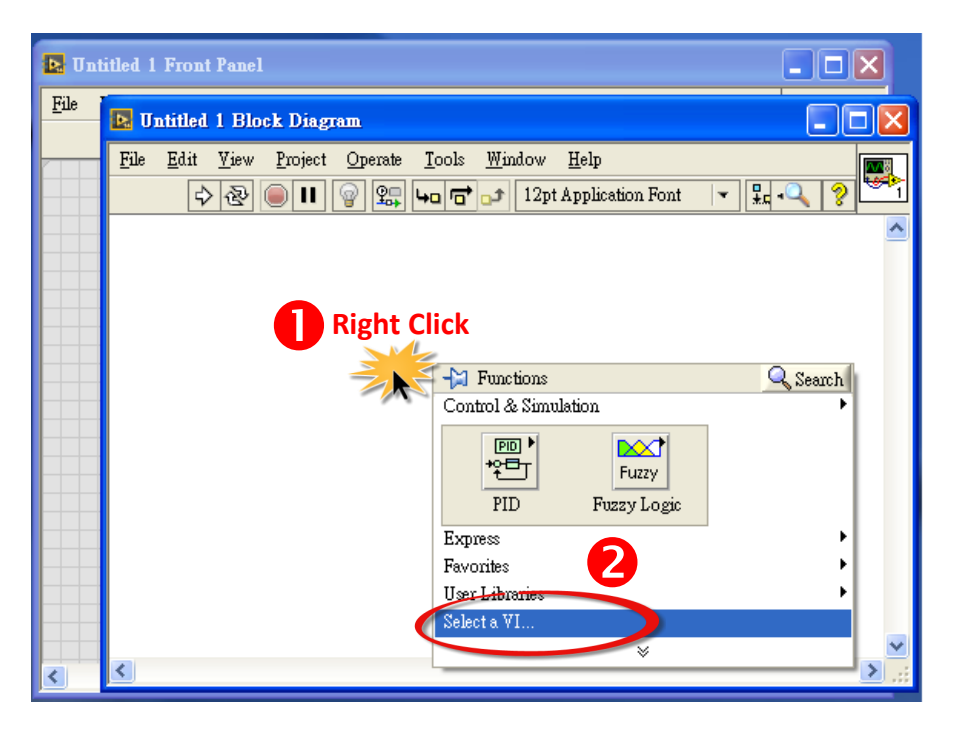

**Step 10:** Select a "**NI Modbus.Ilb**" file which is in self-extracting folder in the **"Select the VI to Open"** dialog box.

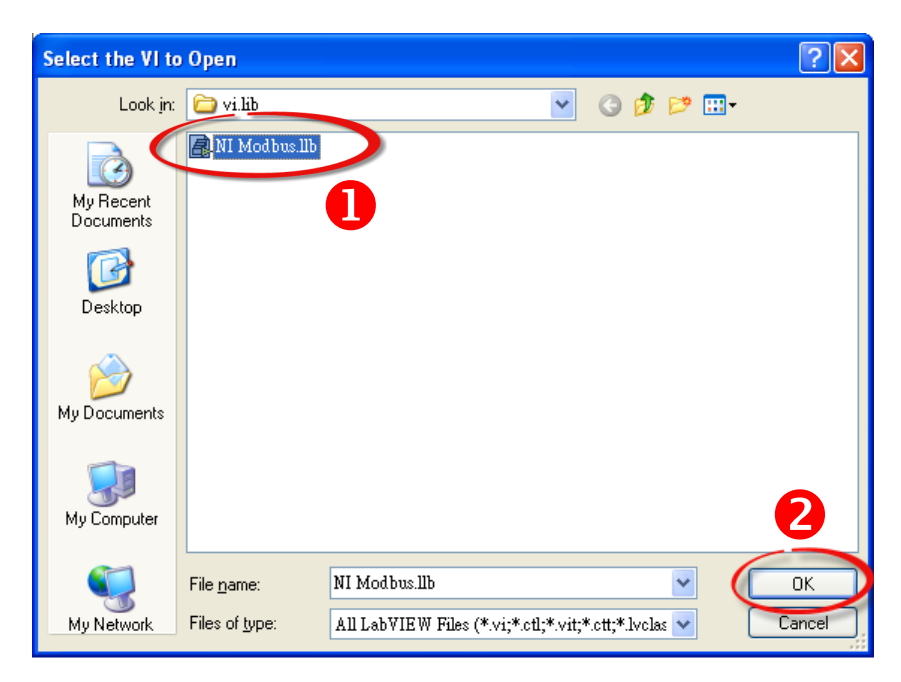

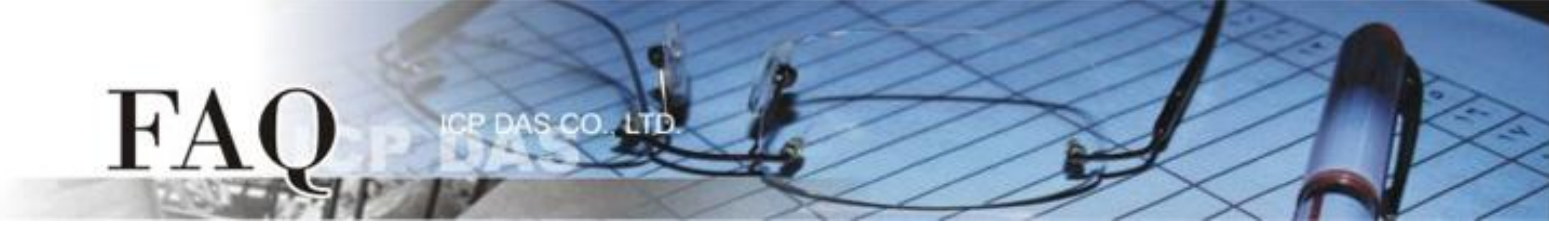

Step 11: Highlight the "MB Ethernet Master Query.vi" and click on the "OK" button.

| E Select the VI to Open                                                                                                    |                      |
|----------------------------------------------------------------------------------------------------|----------------------|
| NI Modbus.llb                                                                                                    | E: 💌                 |
| MB Ethernet Is Address Valid.vi     MB Ethernet Master Query (poly).vi     MB Ethernet Master Query Read Coils (poly).vi     MB Ethernet Master Query Read Discrete Inputs (poly).vi     MB Ethernet Master Query Read Exception Status (poly).vi     MB Ethernet Master Query Read Holding Registers (poly).vi     MB Ethernet Master Query Read Input Registers (poly).vi     MB Ethernet Master Query Write Multiple Coils (poly).vi     MB Ethernet Master Query Write Multiple Coils (poly).vi     MB Ethernet Master Query Write Multiple Coils (poly).vi     MB Ethernet Master Query Write Multiple Coils (poly).vi     MB Ethernet Master Query Write Single Coil (poly).vi     MB Ethernet Master Query Write Single Coil (poly).vi     MB Ethernet Master Query Write Single Coil (poly).vi     MB Ethernet Master Query wite     MB Ethernet Reference vi     MB Ethernet Reference vi     MB Ethernet Slave Communication.vi     MB Ethernet Slave Demon - Single Port - Multiple Connections 2 vi     MB Ethernet Master Query.vi     All LabVIEW Files | OK<br>Cancel<br>Help |

**Step 12**: Put the icon of the sub-vi to where desired. The simple arguments of a sub-vi are showed in help window.

| File Untitled 1 Block Diagram *     File Edit Yiew Project Operate Tools Window He     Image: Context Help     MB Ethernet Master Query.vi     Modbus Data Unit In     Modbus Data Unit Out     TCP Connection Refnum in     Modbus Commandia     Modbus Data Unit In     Modbus Data Unit In     Modbus Data Unit In     Modbus Data Unit In     Modbus Commandia     Modbus Data Unit In     Modbus Commention Refnum in     Modbus Commention Refnum in (aup)   Modbus Commention Refnum in (no error)        Modbus Commention (no error)        MBAP Header | 🖪 Uni | Turtitled 1 Front Panel *                                       |                                                                                                    |   |  |  |  |
|----------------------------------------------------------------------------------------------------|-------|-----------------------------------------------------------------|----------------------------------------------------------------------------------------------------|---|--|--|--|
| File Edit View Project Operate Iools Window He                                                                                                    | File  | 🛃 Untitled 1 Block Diagram *                                    | Context Help                                                                                                    | × |  |  |  |
|                                                                                                    |       | File Edit View Project Operate Tools Window He<br>C 20 12pt App | MB Ethernet Master Query.vi<br>Modbus Data Unit In<br>TCP Connection Refnum in<br>Modbus Command<br>Use MODBUS Data Unit?<br>How or mori (no error)<br>MBAP Header<br>Timeout |   |  |  |  |

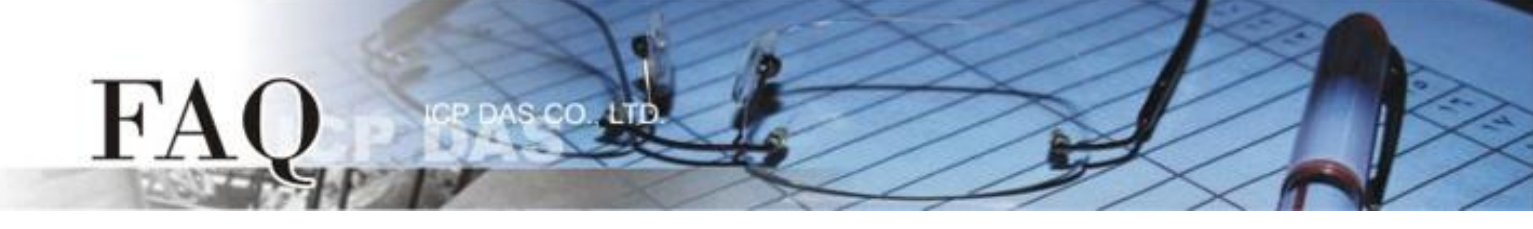

**Step 13:** Edit the LabVIEW program as below:

| D 🛛  | Intitled 1 Block Diagram *                                          | X                    |
|------|---------------------------------------------------------------------|----------------------|
| File | Edit <u>V</u> iew Project Operate Tools <u>W</u> indow <u>H</u> elp |                      |
|      | 🔄 🔁 🕘 🔢 🗑 🕵 🛏 🔂 📭 12pt Application Font 🛛 🖓 🖓 🖓 🖓 🖓 🖓 🖓             | 1                    |
|      |                                                                     | <ul> <li></li> </ul> |
|      | IP Address<br>Modbus Command<br>Port<br>BARP Header<br>MBAP Header  | III                  |
| <    |                                                                     | > ::                 |

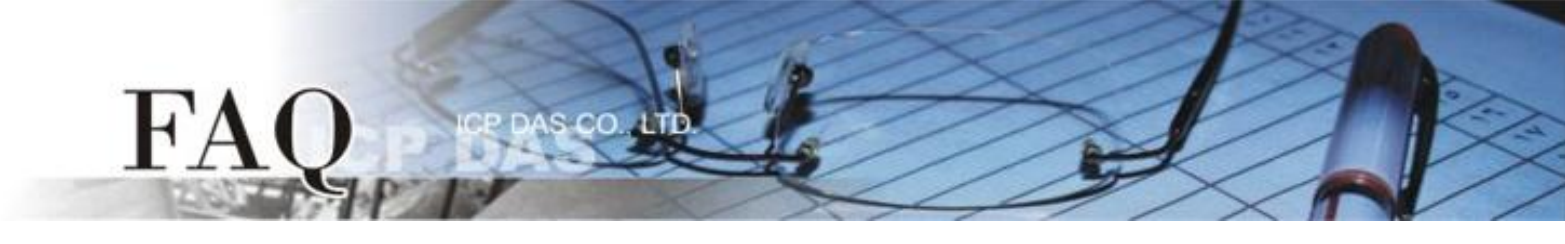

**Step 14:** Performing the Modbus TCP to RTU sample program as follows:

- 1. Enter IP Address and TCP Port of remote Modbus slave (e.g. tGW-700).
- 2. 3. Enter Net ID and Modbus Command depend on the remote Modbus slave (e.g., M-7022).
- 4. Click the "Run" button to start test.
- 5. Confirm that the "error out" dialog box is show status information is normal.
- 6. Confirm that the Response Data is correct.

| 🖪 Untitled 1 Front Panel *   |                                                                                                    |                                       |  |
|------------------------------|----------------------------------------------------------------------------------------------------|---------------------------------------|--|
| File Edit View Project Opera | ate <u>T</u> ools <u>W</u> indow <u>H</u> elp<br>Application Font  ▼ <b>1</b> ,▼ 1,                                            |                                       |  |
| Port 10.0.8.35 02            |                                                                                                    | <u> </u>                              |  |
| MBAP Header                  | Modbus Command<br>Function Code<br>Read Holding Registers<br>Starting Address<br>Quantity<br>2<br>Data<br>Discrete<br>Discrete |                                       |  |
| Response Data                |                                                                                                    | · · · · · · · · · · · · · · · · · · · |  |